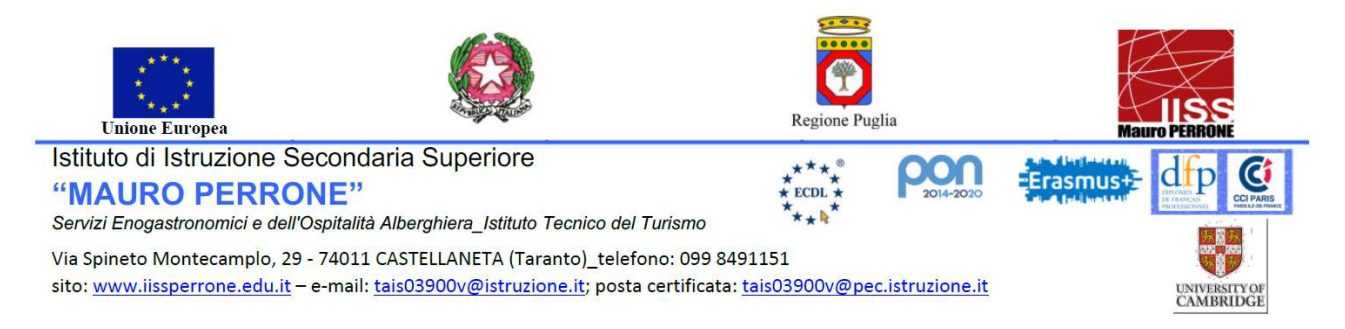

## ELEZIONI PER IL RINNOVO DEL CONSIGLIO DI ISTITUTO IISS "Mauro Perrone"

## Istruzioni per la votazione dei rappresentanti degli ATA

La votazione, spettante a tutto il personale ATA dell'Istituto, si svolgerà in modalità on-line con appositi moduli Google i cui link saranno inseriti sia sulla bacheca del Registro Argo che inviati alla casella di posta elettronica della scuola appartenente al singolo utente.

Per votare basterà copiare e incollare il link riferito agli **ATA** su una pagina del browser (Google o Chrome) o cliccare direttamente il link.

Ogni utente potrà votare una sola volta esprimendo un massimo di due preferenze

La votazione consiste nei due Step dettagliati nelle pagine seguenti

## **PRIMO STEP (Registrazione)**

Cliccando sul link scelto in base a quanto suddetto, comparirà la seguente schermata

| II tuo indi<br>modulo. I<br>*Campo ( | rizzo email ( <b>de la contenenta de la contenenta de<br/>Contenenta de la contenenta de la conten</b> |
|--------------------------------------|----------------------------------------------------------------------------------------------------|
| Cognon                               | ie e nome *                                                                                                    |
| La tua ris                           | posta                                                                                                    |
| Sede di                              | appartenenza *                                                                                                    |
| O Cast                               | ellaneta                                                                                                    |
| Ginc                                 | Isa                                                                                                    |
| 🔿 Pala                               | gianello                                                                                                    |

Per poter votare è necessario che l'utente proceda con la sua registrazione inserendo obbligatoriamente tutti i dati riportati nella schermata:

- Cognome e nome
- Sede di appartenenza

Alla fine occorre cliccare sul bottone INVIA. Comparirà dunque il seguente messaggio di conferma:

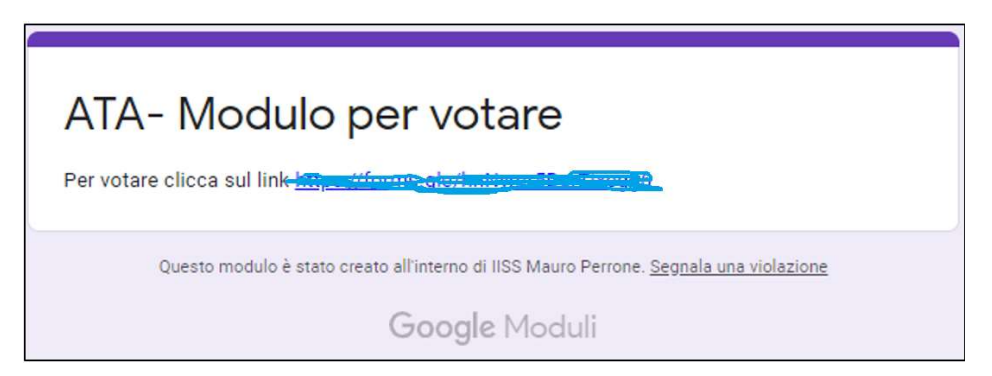

Le informazioni raccolte in questo primo step saranno registrate dalla scuola solo al fine di sapere chi ha votato, mantenendo comunque l'anonimato sul voto che potrà essere effettuato nel secondo step.

## **SECONDO STEP (Votazione)**

Cliccando sul link che compare nel precedente messaggio di conferma si potrà accedere al modulo di voto, *distinto dal primo modulo proprio per mantenere l'anonimato del voto*.

| Elenco Candidati per la Lista ATA<br>Selezionare la colonna Preferenza 1 in corrispondenza del candidato scelto come<br>prima preferenza. Selezionare invece la colonna Preferenza 2 in corrispondenza<br>del candidato scelto come seconda preferenza. Infine cliccare su INVIA. |                                                                                                    |  |  |
|----------------------------------------------------------------------------------------------------|----------------------------------------------------------------------------------------------------|--|--|
|                                                                                                    |                                                                                                    |  |  |
| 0                                                                                                    | 0                                                                                                    |  |  |
| 0                                                                                                    | 0                                                                                                    |  |  |
| 0                                                                                                    | 0                                                                                                    |  |  |
| 0                                                                                                    | 0                                                                                                    |  |  |
| 0                                                                                                    | 0                                                                                                    |  |  |
|                                                                                                    | enza 1 in corrispondenza a<br>enza 1 in corrispondenza a<br>e invece la colonna Prefer<br>conda preferenza 1<br>Preferenza 1<br>O<br>O<br>O<br>O |  |  |

E' possibile esprimere solo due preferenze Quindi va selezionata la colonna **Preferenza 1** in corrispondenza del candidato scelto come prima preferenza, e la colonna **Preferenza 2** in corrispondenza del candidato scelto come seconda preferenza.

Alla fine occorre cliccare sul bottone INVIA. Comparirà dunque il seguente messaggio di conferma:

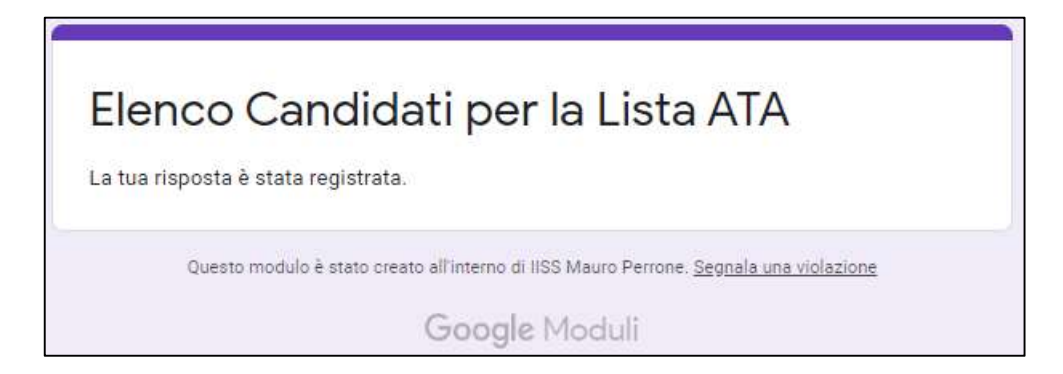